# **Ø**VITec

## Attest av leverantörer

Lathund Ekonomi

Reviderad: 2023-12-13

Vitec Fastighet vitec-fastighet.com infofastighet@vitecsoftware.com växel: 090 15 49 00

## Innehållsförteckning

| Attest av leverantörer                                    | 1 |
|-----------------------------------------------------------|---|
| Lathund Ekonomi                                           | 1 |
| Attest av leverantör                                      | 3 |
| Attestera leverantör                                      | 3 |
| Inställningar                                             | 4 |
| Förutsättningar för attesten                              | 5 |
| Vem kan attestera?                                        | 5 |
| Vilka leverantörer hamnar för attest?                     | 5 |
| Fakturor på ej attesterade leverantörer                   | 5 |
| Leverantörer som jag registrerat och som väntar på attest | 5 |

## Attest av leverantör

Du ser de leverantörer som behöver attesteras på dashboard. Det motsvarar att godkänna en leverantör i 3L Pro och kan användas parallellt med godkännande i 3L Pro.

### Attestera leverantör

Om du tillhör en roll som har rätt att attestera leverantörer så ser du på dashboard om du har något att attestera. Du kan inte attestera en leverantör som du själv har ändrat.

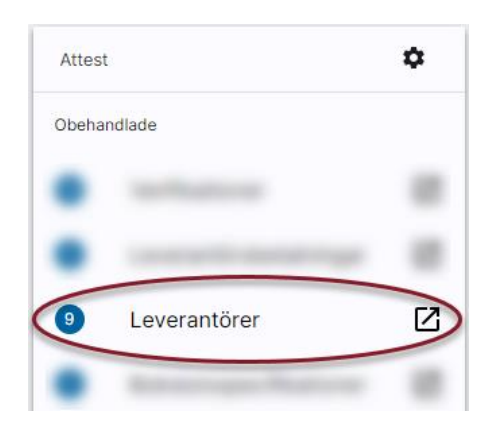

Klicka på raden så kommer du in till en lista med alla leverantörer som ska attesteras. Längst bort till höger ser du om det finns dokument kopplade till leverantören.

| ☑ 4                    |                |                         |           |           |                     |                                         |           |                     |             |         |           | ,    | Attestera |
|------------------------|----------------|-------------------------|-----------|-----------|---------------------|-----------------------------------------|-----------|---------------------|-------------|---------|-----------|------|-----------|
| Leverantörsuppsättning | Leverantörs-ID | Leverantörsnamn         | Bankgiro  | Plusgiro  | Betalningsmottagare | Betalningsform                          | Bankkonto | Adress              | Adress 2    | Postnr. | Postadr   | Land | Dokument  |
| Tabell/uppsättning 1   | 56276892       | Bygg och riv AB         | 5627-6892 | 56-276892 | •                   | Girering/check/cash till bet. mottagare |           |                     | Storgatan 2 | 111 22  | Solna     | •    | 0 1       |
| Tabell/uppsättning 1   | 1111111        | Centrumstäd i Malmö AB  | 111-1111  | 222-2222  | •                   | Girering/check/cash till bet. mottagare |           | Centrumgatan 1      |             | 111 11  | Malmö     | *    |           |
| Tabell/uppsättning 1   | 2222222        | Dell Ltd                | 222-2222  |           | •                   | Girering/check/cash till bet. mottagare |           | Dellgatan 1         |             | 222 22  | Stockholm | *    |           |
| Tabell/uppsättning 1   | 2087096        | Handelsbanken Finans AB | 2087096   |           | •                   | Girering/check/cash till bet. mottagare |           |                     |             |         |           | •    |           |
| Tabell/uppsättning 1   | 567567         | Haninge El              | 567-5673  |           | •                   | Girering/check/cash till bet. mottagare |           |                     | Storgatan 1 | 141 46  | Haninge   | 1    |           |
| Tabell/uppsättning 1   | 456789         | Städfirman AB           |           | 45678-9   | •                   | Girering/check/cash till bet. mottagare |           | Affärsgatan 12      |             | 23456   | Småstad   | •    |           |
| Tabell/uppsättning 1   | 1355601        | Swedbank Finans AB      | 1355601   |           | •                   | Girering/check/cash till bet. mottagare |           |                     |             |         |           | *    |           |
| Tabell/uppsättning 1   | 444444         | Swedoffice              | 444-4444  |           | •                   | Girering/check/cash till bet. mottagare |           | Officegatan 4       |             | 444 44  | Göteborg  | •    |           |
| Tabell/uppsättning 1   | 55605950       | Vitec bostad AB         | 5560-5950 | 578077-0  | •                   | Girering/check/cash till bet. mottagare |           | Lindhagensgatan 116 |             | 124 25  | Stockholm | *    |           |

Markera den eller de leverantörer du vill attestera med hjälp av checkboxen framför

Leverantörs-ID (längst till vänster)och välj sedan knappen

Attestera

Den blå markeringen visar vilket eller vilka fält som ändrats och som därmed föranlett attesten.

### Inställningar

För att ställa in att du vill attestera dina leverantörer i systemet väljer du kugghjulet/attestregler på Attestkortet på dashboard.

| ĺ | Attest             | \$ |
|---|--------------------|----|
|   | Obehandlade        |    |
|   | Attestregler       |    |
|   | Redigera dashboard |    |

Välj Leverantörer – Att attestering krävs och lägg sedan till en regel. Om du använder godkänna leverantörer i 3L Pro är attestering krävs påslagen, men du måste lägga till en regel.

| ≡ 👪 ← Attestr           | regler                  | P Vitec Demo :  |
|-------------------------|-------------------------|-----------------|
| Verifikationer          | Verfikationer           | v               |
| Leverantörsbetalningar  | Leverantörsbetalningar  | v               |
| Leverantörer            | Leverantörer            | ^               |
| Bokslutsspecifikationer | Attestering krävs       |                 |
|                         | Attestera leverantörer  | ~               |
|                         |                         | Lägg till regel |
|                         | Bokslutsspecifikationer | ~               |
|                         |                         |                 |

Döp regeln till något och ange sedan vilken eller vilka roller som ska kunna attestera leverantörer. Det är inte två eller flera i förening utan en (1) användare, som tillhör <u>någon</u> av rollerna som är angivna som attesterar en leverantör.

| Attestera leverantörer                   |                     |                   |   | ^             |
|------------------------------------------|---------------------|-------------------|---|---------------|
| <sub>Namn</sub><br>Attestera leverantöre | r                   |                   |   |               |
| Villkor                                  |                     |                   |   |               |
| Attesteras av roll                       | (i) + <sup>är</sup> | Administratör     | Ŧ | î             |
|                                          | <sub>eller</sub> är | Extern kundinlogg | Ŧ |               |
| •                                        |                     |                   |   |               |
| Ny, 29 september 2023 kl. 1              | 15:58 Vitec Demo    |                   |   | Ta bort regel |

## Förutsättningar för attesten

#### Vem kan attestera?

Den användare som skapat eller editerat leverantören får inte attestera den även om denna har en roll som får attestera. Om flera användare gjort kritiska ändringar efter senaste attest/godkännande, så får inte någon av dem attestera/godkänna.

Du kan inte registrera leverantören i 3L Pro och sedan attestera den i Ekonomi med samma användare eller tvärtom.

Attesten fungerar enligt samma princip som verifikationer och leverantörsbetalningar, dvs de dyker upp som en rad i attestkortet på dashboard för de som har rätt att attestera leverantör.

#### Vilka leverantörer hamnar för attest?

Om en leverantör är ny ska den <u>alltid</u> attesteras om attest används.

Om en befintlig leverantör ändras ska den attesteras igen <u>om någon av följande fält är</u> <u>ändrade</u>:

- Bankgiro
- Plusgiro
- Adress 1
- Adress 2
- Postnr
- Postadress
- Land
- Betalningsmottagare
- Betalningsform
- Bankkonto

## Fakturor på ej attesterade leverantörer

Leverantörsfakturor kan registreras på oattesterade leverantörer, men inga betalningar sker.

### Leverantörer som jag registrerat och som väntar på attest

På dashboard ser du även de leverantörer som du registrerat/ändrat och som väntar på attest:

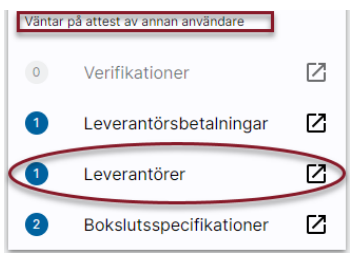

Du kan klicka dig in och se en lista över vilka det är, men du kan inte attestera dem.